| https://cclftla.infellowship.com/UserLog | in/Index?ReturnUrl=%2fpeople%2fprivacy%2fedit |          | ¶☆ 💩 🧿 |
|------------------------------------------|-----------------------------------------------|----------|--------|
| FIND A GROUP                             |                                               | Register |        |
| Crossroads Chur                          | ch                                            |          |        |
| Email or Mobile Number                   |                                               |          |        |
| email@email.com or 123-                  | 456-7890                                      |          |        |
| Password – forgot?                       |                                               |          |        |
|                                          |                                               |          |        |
|                                          | Don't have an account? Sign Up                |          |        |
| Sign In                                  | •                                             |          |        |
|                                          |                                               |          |        |
|                                          |                                               |          |        |
|                                          |                                               |          |        |
|                                          |                                               |          |        |
|                                          |                                               |          |        |

If you already have created an account enter your information to login.

If you forgot your password click "Forgot" and it will send your email a link to reset your account.

If you have not yet created an account click "Sign Up"\*

\*For those of you that need to create an account follow the instructions sent to you in your email. After you have created it you will need to sign in and you should see something that looks like the picture below.

| C ■ https://cclftla.infellowship.com HOME @ROUPS FIND A GROUP GIVING Account ~ Contact us Help Crossroads Church Welcome Michelle | x A O :<br>Sign out | ck on                |
|----------------------------------------------------------------------------------------------------|---------------------|----------------------|
| HOME GROUPS FIND A GROUP GIVING Account + Contact us Help<br>Crossroads Church<br>Welcome Michelle                                | p Sign out          | ck on                |
| Crossroads Church                                                                                                    | Clic<br>"H          | ck on                |
| Welcome Michelle                                                                                                    | "U                  |                      |
|                                                                                                    |                     | ome" a               |
| Update Profile                                                                                                    | it v<br>like        | vill lool<br>e this. |
| Privacy Settings                                                                                                    |                     |                      |
| Your Groups                                                                                                    | The                 | en Clic              |
| C Find A Group                                                                                                    | Gro                 | our<br>oups"         |
| S Your Giving                                                                                                    |                     |                      |
|                                                                                                    |                     |                      |
|                                                                                                    |                     |                      |
|                                                                                                    |                     |                      |
| Terms of Use Copyright Policy Your Privacy Rights Cookle Policy Security © 2016 Fellowship One                                    | Certified Privacy   |                      |

| Chrome File Edit View History                   | Bookmarks People Window | W Help                         | Crossroads Chur( x ∕ G mother's day 201 x                   | Tue 4:47 PM Michelle Q :≡ |
|-------------------------------------------------|-------------------------|--------------------------------|-------------------------------------------------------------|---------------------------|
| → C  https://cclftla.infellowship.com           | n/Group/Roster/2124092  |                                |                                                             | ☆ & @ :                   |
| HOME GROUPS FIND                                | A GROUP GIVING          |                                | Account - Contact us Help S                                 | ign out                   |
| Crossroads C                                    | hurch                   |                                |                                                             |                           |
| Beautiful Mess                                  | - Women's Group <       |                                |                                                             |                           |
| Dashboard                                       | Roster Attendan         | ce Prospects 1                 |                                                             | 0*                        |
| 3 people in this (                              | aroup                   |                                | ACTIONS                                                     |                           |
|                                                 | group                   |                                | View prospects                                              |                           |
| To search, type name an                         | nd hit enter            |                                | Add or Invite someone to join<br>Send an email to the group |                           |
|                                                 |                         |                                | Download CSV                                                |                           |
| Members (2)                                     | Email                   | Phone Soc                      | Download PDF                                                |                           |
| Amber Withers                                   |                         |                                | LEADERS Hannah Puckett                                      | 1                         |
| Eden Maler                                      |                         |                                | <b>k</b> 4                                                  |                           |
|                                                 |                         |                                |                                                             |                           |
| //cclftla.infellowship.com/Group/Invite/2124092 | cy Rights Cookie        | a Policy Security © 2016 Felic | wship One                                                   | TRUSTer                   |
| 16-17handbook.pdf                               |                         |                                |                                                             | + Chow All                |

Once you click on your group, it should look something like the picture to the left. With your group title showing here.

Next step is to add all your people from the expo. So click on the "Add or invite someone"

| 🗯 Chrome Fi                                          | e Edit View History Bookmarks People Window Help                                   | 🛉 😻 🖸 🍐 🖵 🖇 奈 🔳 Tue 4:47                                                                                                    | 7 PM Michelle Q :三 |
|------------------------------------------------------|------------------------------------------------------------------------------------|----------------------------------------------------------------------------------------------------|--------------------|
| 🖲 🔍 🔵 🕖 Sign                                         | n - Fellows x U ServiceU: Event + x 🕞 Freedom Groups x V 🕐 Crossre                 | ads Churi x 🕖 Crossroads Churi x G mother's day 201 x C IMPORTANT                                                                                                    |                    |
| $\leftrightarrow$ $\Rightarrow$ C $\blacksquare$ htt | os://cclftla.infellowship.com/Group/Invite/2124092                                 |                                                                                                    | ☆ 💩 👰 🗄            |
|                                                      |                                                                                    |                                                                                                    |                    |
|                                                      |                                                                                    |                                                                                                    |                    |
|                                                      | Grossroads Church                                                                  |                                                                                                    |                    |
|                                                      | Search                                                                             | Select                                                                                                    |                    |
|                                                      | Provide information about the person you'd like to add/invite                      | Select the correct match and confirm the add/invite                                                                                                    |                    |
|                                                      |                                                                                    |                                                                                                    |                    |
|                                                      | Add or Invite someone to Beautitul Niess -<br>Who would you like to add or invite? | women's Group                                                                                                    |                    |
|                                                      | Name (required)                                                                    |                                                                                                    |                    |
|                                                      |                                                                                    |                                                                                                    |                    |
|                                                      | First                                                                              | Last                                                                                                    |                    |
|                                                      | Email                                                                              | Phone                                                                                                    |                    |
|                                                      |                                                                                    |                                                                                                    |                    |
|                                                      | Cancel                                                                             | Next >>                                                                                                    |                    |
|                                                      |                                                                                    |                                                                                                    |                    |
|                                                      |                                                                                    |                                                                                                    |                    |
|                                                      |                                                                                    |                                                                                                    |                    |
|                                                      | Terms of Use Copyright Policy Your Privacy Rights Cookie Policy Secu               | rrty © 2016 Fellowship One Contract Processing Contract Processing Contract Processin |                    |
| 16-17handbook.p                                      | tf -                                                                               |                                                                                                    | ➡ Show All ×       |

For this part you don't have to fill every box to search for them. I like to fill out their name, email, or phone number only. And let it search our church database for them.

|                                                                                                    |                                                                                         |                                                                                     | Tue 4:49 PM Michelle Q :≡                                                                                        |                                                                                                    |
|----------------------------------------------------------------------------------------------------|-----------------------------------------------------------------------------------------|-------------------------------------------------------------------------------------|----------------------------------------------------------------------------------------------------|----------------------------------------------------------------------------------------------------|
| Sign In - Fellowsh X                                                                                           | ServiceU: Event I × C Freedom Groups ×                                                  | Crossroads Churc ×     O Crossroads Churc ×     G mother's day 20                   | X Michelle +                                                                                                    |                                                                                                    |
| ← → C  https://cclftla.inf                                                                                     | ellowship.com/Group/Invite/2124092                                                      |                                                                                     | ☆ 🙆 🔞 :                                                                                                    |                                                                                                    |
| HOME GF                                                                                                    |                                                                                         |                                                                                     | Sign out                                                                                                    |                                                                                                    |
| 0                                                                                                    |                                                                                         |                                                                                     |                                                                                                    |                                                                                                    |
| Crossro                                                                                                    | bads Church                                                                             |                                                                                     |                                                                                                    |                                                                                                    |
| Recent                                                                                                    |                                                                                         | Colort                                                                              |                                                                                                    | Laddod Jano Lantior                                                                                                |
| Provide inform                                                                                                 | mation about the person you'd like to add/invite                                        | Select the correct match and confirm the add/invite                                 |                                                                                                    |                                                                                                    |
|                                                                                                    |                                                                                         |                                                                                     |                                                                                                    | to this group as an                                                                                                |
| Add or                                                                                                    | invite someone to Beautiful M                                                           | less - Women's Group                                                                |                                                                                                    | example.                                                                                                    |
| Who would you                                                                                                  | u like to add or invite?                                                                |                                                                                     |                                                                                                    |                                                                                                    |
| Name (require                                                                                                  | d)                                                                                      |                                                                                     |                                                                                                    |                                                                                                    |
| jane                                                                                                    | •                                                                                       | lantier                                                                             |                                                                                                    |                                                                                                    |
| First                                                                                                    |                                                                                         | Last                                                                                |                                                                                                    |                                                                                                    |
| Email                                                                                                    |                                                                                         | Phone                                                                               |                                                                                                    |                                                                                                    |
|                                                                                                    |                                                                                         |                                                                                     |                                                                                                    |                                                                                                    |
| Cancel                                                                                                    |                                                                                         |                                                                                     | Next >>                                                                                                    |                                                                                                    |
|                                                                                                    |                                                                                         |                                                                                     |                                                                                                    |                                                                                                    |
| The second second second second second second second second second second second second second second second s |                                                                                         |                                                                                     |                                                                                                    |                                                                                                    |
|                                                                                                    |                                                                                         |                                                                                     |                                                                                                    |                                                                                                    |
|                                                                                                    |                                                                                         |                                                                                     |                                                                                                    |                                                                                                    |
| Terms of Us                                                                                                    | se Copyright Policy Your Privacy Rights Cookie F                                        | olicy Security © 2016 Fellowship One                                                | Certilled Privacy                                                                                                |                                                                                                    |
| 16-17handbook.pdf                                                                                              |                                                                                         |                                                                                     | ➡ Show All ×                                                                                                    |                                                                                                    |
|                                                                                                    |                                                                                         |                                                                                     |                                                                                                    |                                                                                                    |
| <b>É Chrome</b> File Edit Vie                                                                                  | ew History Bookmarks People Window                                                      | Help 🐂 🐳 🔂 🛆 🖵 🕂 🤅                                                                  | 중 📾 Wed 11:29 AM Michelle Q :三                                                                                   |                                                                                                    |
| Groups   mycrossroa                                                                                            | Crossroads Church - I x 1 Crossroads                                                    | Church - 🗙 💼 Sign in, Register or Gox 😈 ServiceU: Event Mana 🗙                      | New Tab × Michelle                                                                                               |                                                                                                    |
| $\leftarrow$ $\rightarrow$ C $\triangleq$ https://cclftla.inf                                                  | ellowship.com/Group/InviteNoMatch/2124092?                                              | id=0                                                                                | ☆ 🙆 👰 🗄                                                                                                    |                                                                                                    |
| 010001                                                                                                    | oudo ondron                                                                             |                                                                                     |                                                                                                    |                                                                                                    |
| Search                                                                                                    |                                                                                         | Select                                                                              |                                                                                                    |                                                                                                    |
| Provide info                                                                                                   | mation about the person you'd like to add/invite                                        | Select the correct match and confirm the add/invite                                 |                                                                                                    |                                                                                                    |
|                                                                                                    |                                                                                         |                                                                                     |                                                                                                    | If they are not in                                                                                                 |
| No ma                                                                                                    | tches found.                                                                            |                                                                                     | and the second second second second second second second second second second second second second second second | If they are not in                                                                                                 |
| michelle jaqu<br>also provide a                                                                                | a was not found in the system. You may send an email in                                 |                                                                                     |                                                                                                    | If they are not in the system it                                                                                   |
|                                                                                                    | a phone number, but the invite will only be sent via email.                             | iting michelle to join the system and your group, but you must first provide an er  | mail address. You may                                                                                            | If they are not in the system it will look like                                                                    |
|                                                                                                    | a phone number, but the invite will only be sent via email.                             | riting michelle to join the system and your group, but you must first provide an er | mail address. You may                                                                                            | If they are not in<br>the system it<br>will look like<br>this. Just fill out                                       |
| Name                                                                                                    | a phone number, but the invite will only be sent via email.<br>michelle jaqua           | iting michelie to join the system and your group, but you must first provide an er  | mail address. You may                                                                                            | If they are not in<br>the system it<br>will look like<br>this. Just fill out<br>thoir info and                     |
| Name<br>Email                                                                                                  | a phone number, but the invite vill only be sent via email. michelle jaqua              | iting michelle to join the system and your group, but you must first provide an er  | mail address. You may                                                                                            | If they are not in<br>the system it<br>will look like<br>this. Just fill out<br>their info and                     |
| Name<br>Email                                                                                                  | a phone number, but the invite will only be sent via email.                             | itting michelle to join the system and your group, but you must first provide an er | mail address. You may                                                                                            | If they are not in<br>the system it<br>will look like<br>this. Just fill out<br>their info and<br>send the invite. |
| Name<br>Email<br>Phone                                                                                         | a phone number, but the invite will only be sent via email. michelle jaqua              | itting michelle to join the system and your group, but you must first provide an er | mail address. You may                                                                                            | If they are not in<br>the system it<br>will look like<br>this. Just fill out<br>their info and<br>send the invite. |
| Name<br>Email<br>Phone<br>Message                                                                              | a phone number, but the invite will only be sent via email.  michelle jaqua  (Optional) | viting michelle to join the system and your group, but you must first provide an er | mail address. You may                                                                                            | If they are not in<br>the system it<br>will look like<br>this. Just fill out<br>their info and<br>send the invite. |
| Name<br>Email<br>Phone<br>Message                                                                              | a phone number, but the invite will only be sent via email.  michelle jaqua  (Optional) | viting michelle to join the system and your group, but you must first provide an er | mail address. You may                                                                                            | If they are not in<br>the system it<br>will look like<br>this. Just fill out<br>their info and<br>send the invite. |
| Name<br>Email<br>Phone<br>Message                                                                              | a phone number, but the invite will only be sent via email.                             | viting michelle to join the system and your group, but you must first provide an er | mail address. You may                                                                                            | If they are not in<br>the system it<br>will look like<br>this. Just fill out<br>their info and<br>send the invite. |
| Name<br>Email<br>Phone<br>Message                                                                              | (Optional)                                                                              | viting michelle to join the system and your group, but you must first provide an er | mail address. You may                                                                                            | If they are not in<br>the system it<br>will look like<br>this. Just fill out<br>their info and<br>send the invite. |
| Name<br>Email<br>Phone<br>Message                                                                              | (Optional)                                                                              | viting michelle to join the system and your group, but you must first provide an er | mail address. You may                                                                                            | If they are not in<br>the system it<br>will look like<br>this. Just fill out<br>their info and<br>send the invite. |
| Name<br>Email<br>Phone<br>Message                                                                              | Optional)     Plain text, no HTML                                                       | viting michelle to join the system and your group, but you must first provide an er | mail address. You may                                                                                            | If they are not in<br>the system it<br>will look like<br>this. Just fill out<br>their info and<br>send the invite. |
| Name<br>Email<br>Phone<br>Message                                                                              | Optional)     Plain test, no HTML                                                       | viting michelle to join the system and your group, but you must first provide an er | mail address. You may                                                                                            | If they are not in<br>the system it<br>will look like<br>this. Just fill out<br>their info and<br>send the invite. |
| Name<br>Email<br>Phone<br>Message<br>Sen                                                                       | a phone number, but the invite vill only be sent via email.                             | viting michelle to join the system and your group, but you must first provide an er | mail address. You may                                                                                            | If they are not in<br>the system it<br>will look like<br>this. Just fill out<br>their info and<br>send the invite. |
| Name<br>Email<br>Phone<br>Message                                                                              | (Optional)   (Optional)   (Optional)   (Dirivite                                        | viting michelle to join the system and your group, but you must first provide an er | Cancel                                                                                                    | If they are not in<br>the system it<br>will look like<br>this. Just fill out<br>their info and<br>send the invite. |

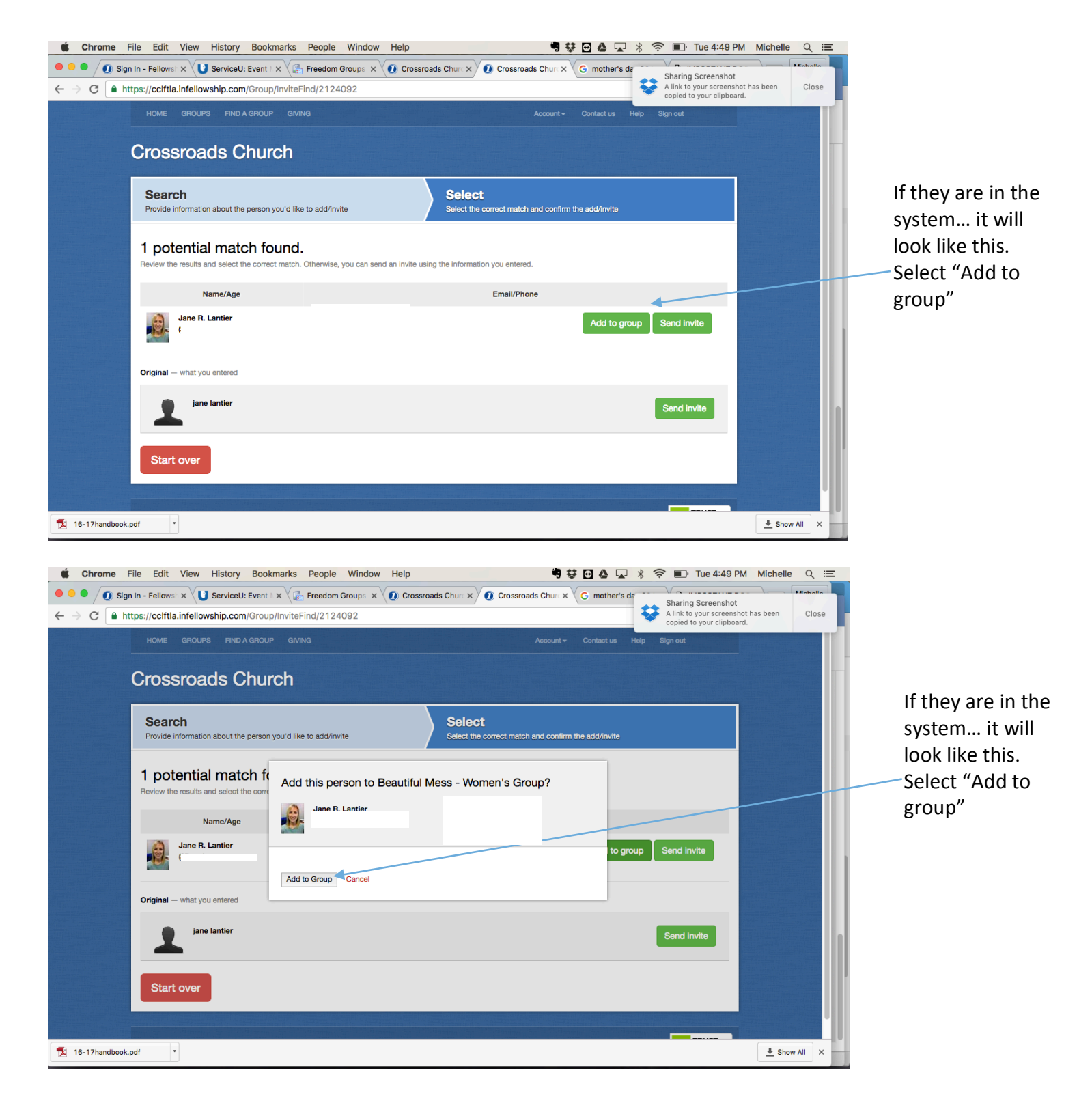

Then repeat this process for the rest of your sign – ups. After you have added and accepted everyone interested you can use the "Roster" tab to view everyone in your group and email them!

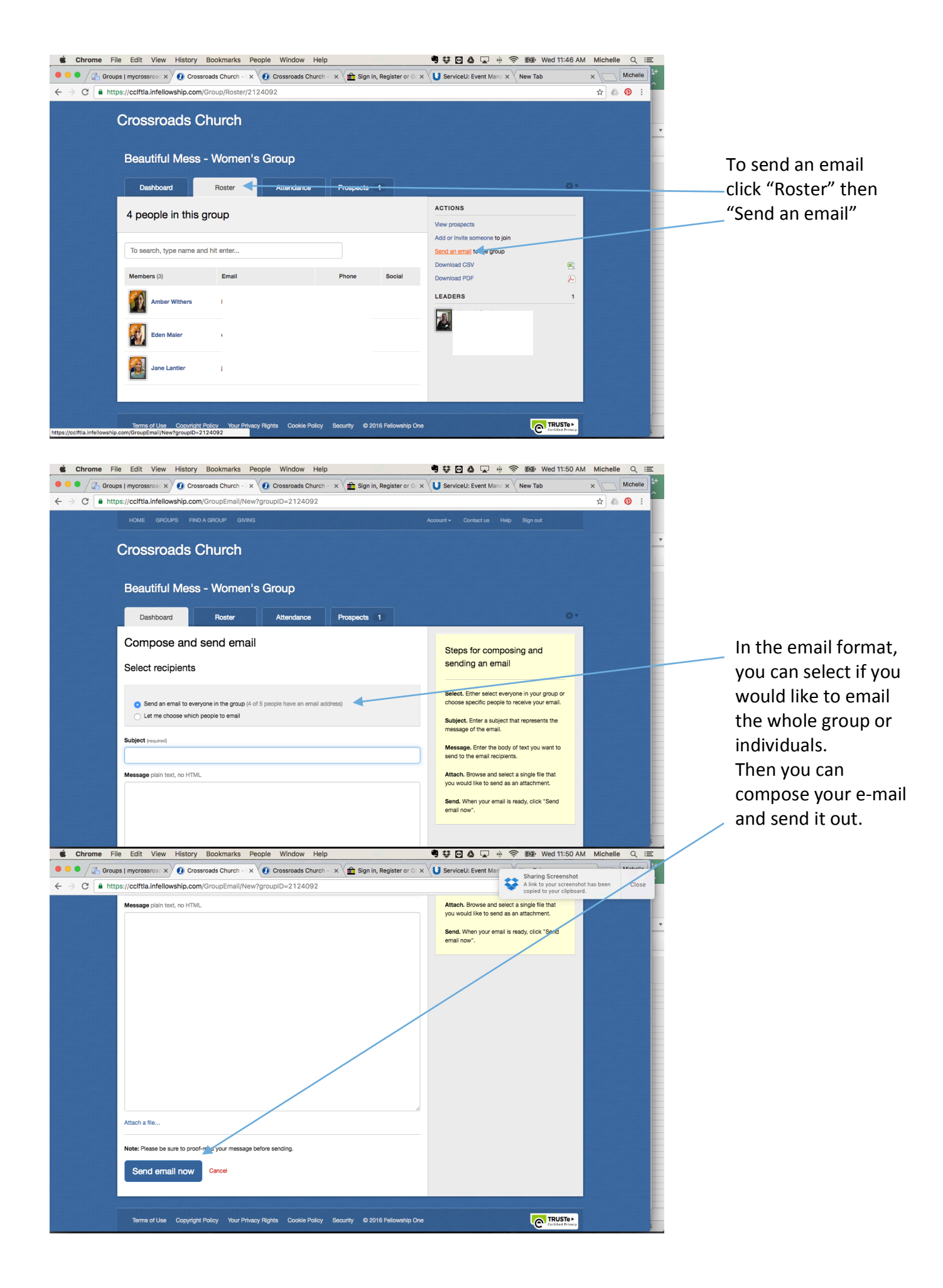

Accepting people in your group... I added myself to The Bowlers Club as an example.

As the group leader... click on "Prospects"

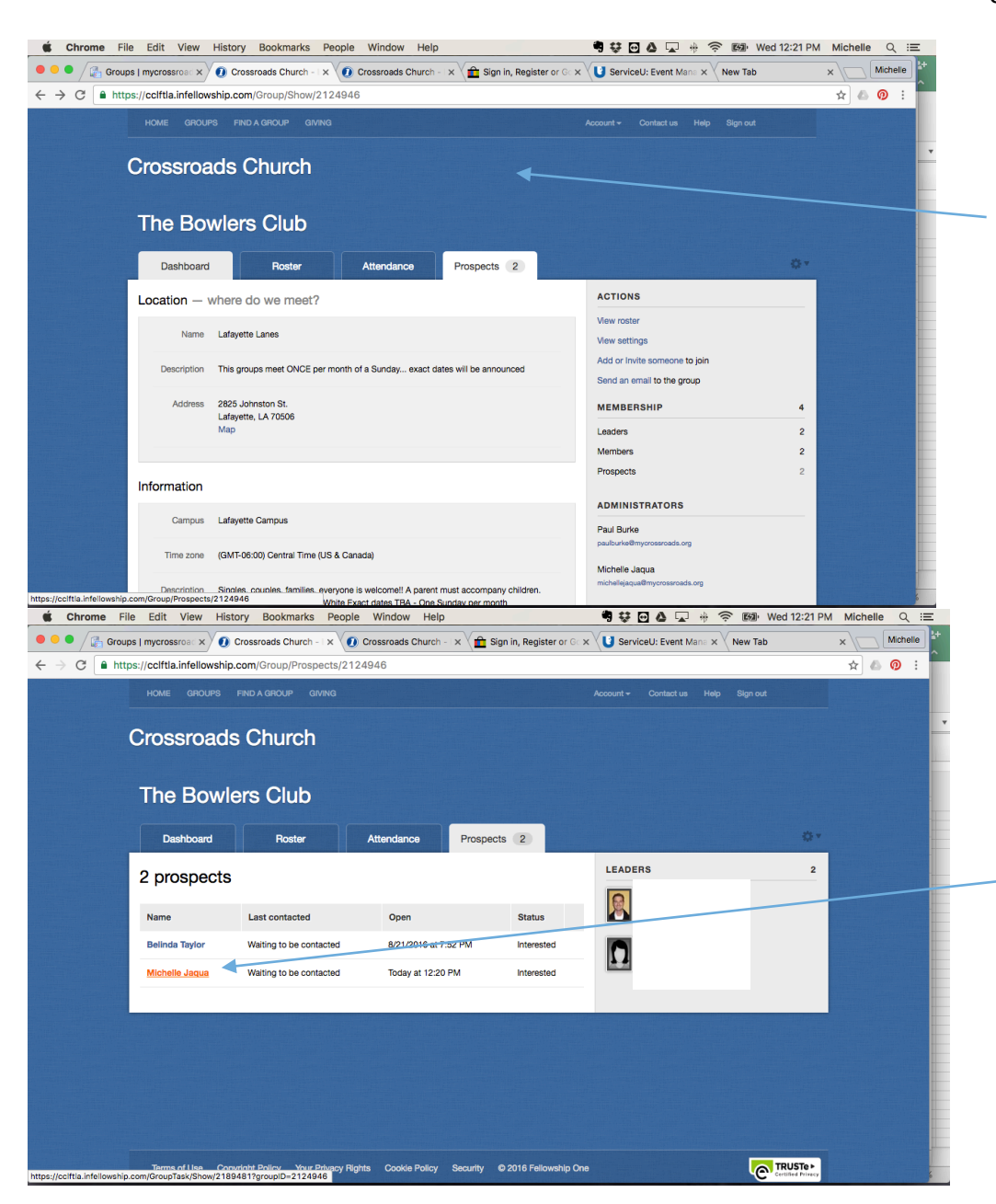

Click on the individual you would like to accept. I clicked on my name in this instance.

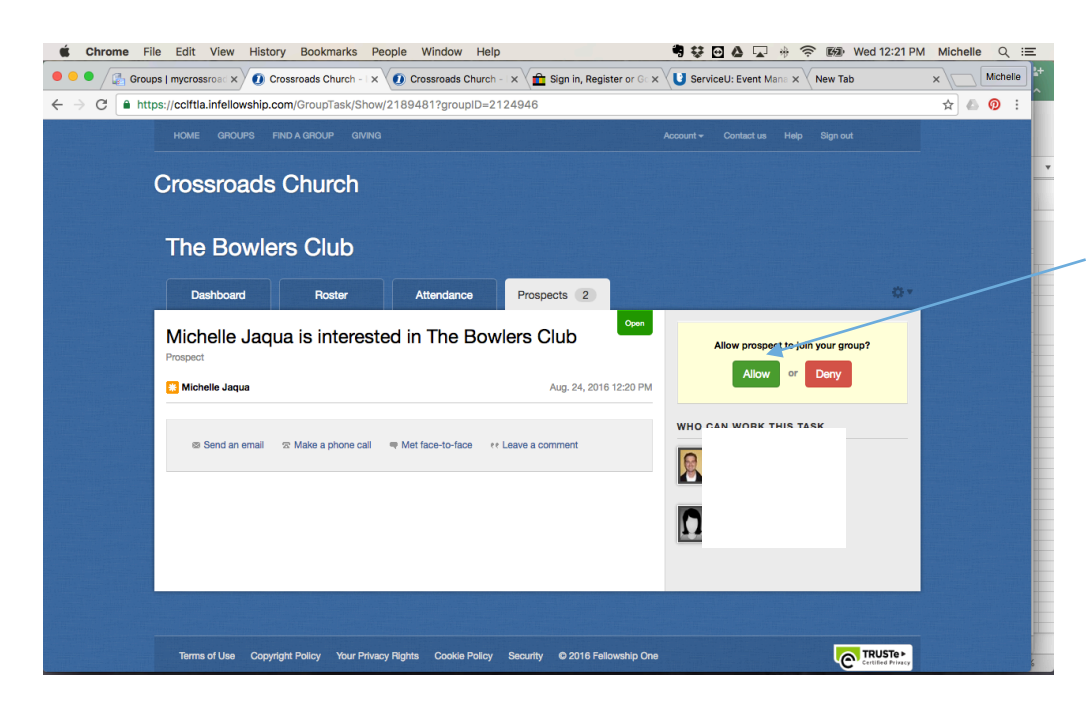

Click "Allow" or "Deny" – Deny is really only if they do not meet the group requirements such as... wrong gender, age, or marital status.

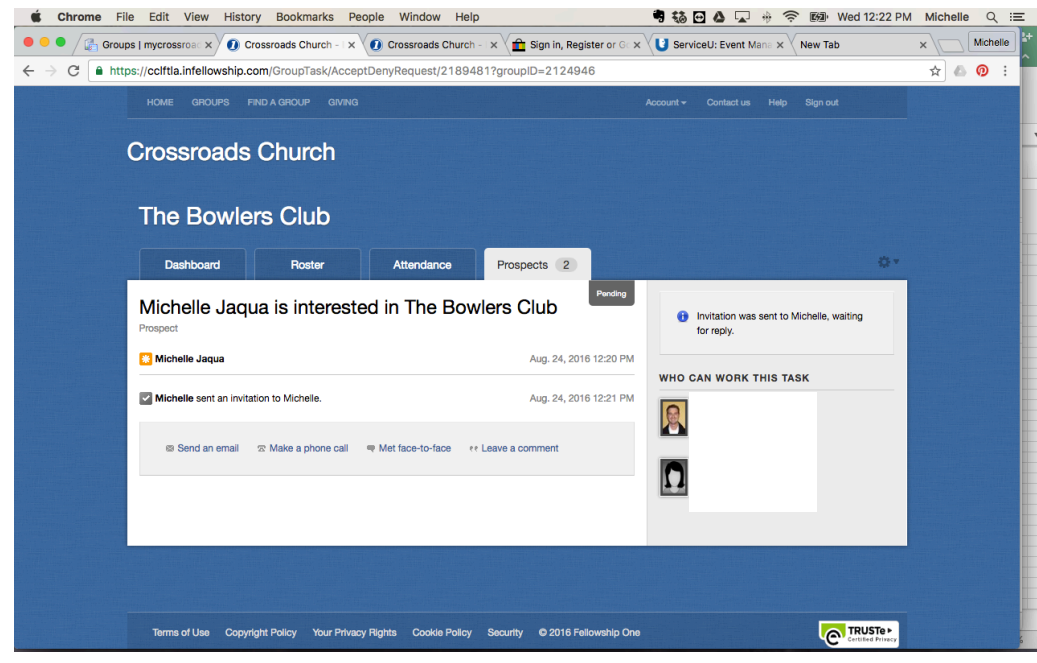

This is now what you will see and you are waiting for them to respond.

## [Crossroads Church] Invitation to join The Bowlers Club

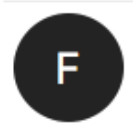

<u>Show all 10</u> Wednesday, August 24, 2016 at 12:21 PM To: Michelle Jaqua

Michelle Jaqua is inviting you to join the group: The Bowlers Club.

Visit this link to join the group. https://cclftla.infellowship.com/GroupOptIn/Index/0ab8f6df28f04c4eba93c8d18eaaf29b

The Bowlers Club is affiliated with Crossroads Church.

The next few pictures is what the individual that is asking to join your group will receive.

This is the email... they just need to click the link.

| <ul> <li>Intps://centa.intellowsinp.com/orodpoptin/index/oabordr2010404ebao3cod rol</li> </ul>             |                       |
|----------------------------------------------------------------------------------------------------|-----------------------|
|                                                                                                    |                       |
| Crossroads Church                                                                                          |                       |
| Congratulational                                                                                           | GROUP LEADERS         |
|                                                                                                    | Robin White<br>Leader |
| You have been approved to join:                                                                            |                       |
| The Bowlers Club                                                                                           | Leader                |
| To officially join, please click "Join this group" below. If<br>you've changed your mind, click "Decline." |                       |
| Join this group                                                                                            |                       |
|                                                                                                    |                       |
|                                                                                                    |                       |
|                                                                                                    |                       |
|                                                                                                    |                       |
|                                                                                                    |                       |
|                                                                                                    |                       |

Once they click on the link in the email it will bring them to this page. They need to click "Join the group"

|                                                                                                    | 6- qi                                                                                                    |                                                                                                    | PM Michel                                             |
|----------------------------------------------------------------------------------------------------|----------------------------------------------------------------------------------------------------|----------------------------------------------------------------------------------------------------|-------------------------------------------------------|
| is   mycross x 🕡 Crossroads Chure x 🕡 Crossroads Chure x 🕍                                                                                                    | Sign in, Register 🗙 💙 ServiceU: Event                                                                                                    | 1 x 🖬 (44 unread) - mn x 🕖 Crossroads C                                                                  | Churc ×                                               |
| s://cclftla.infellowship.com/UserLogin/LoginOrNew/Oab8f6df28f0                                                                                                    | 4c4eba93c8d18eaaf29b                                                                                                    |                                                                                                    | 루 ☆ 《                                                 |
|                                                                                                    |                                                                                                    |                                                                                                    |                                                       |
| Crossroads Church                                                                                                    |                                                                                                    |                                                                                                    |                                                       |
| Crossroaus Church                                                                                                    |                                                                                                    |                                                                                                    |                                                       |
| Almost done                                                                                                    |                                                                                                    |                                                                                                    |                                                       |
| Amost done                                                                                                    |                                                                                                    |                                                                                                    |                                                       |
| Please login to complete the join process                                                                                                    |                                                                                                    |                                                                                                    |                                                       |
|                                                                                                    |                                                                                                    |                                                                                                    |                                                       |
| Email Password                                                                                                    |                                                                                                    |                                                                                                    |                                                       |
| michellejaqua@yahoo.com                                                                                                    | Login                                                                                                    |                                                                                                    |                                                       |
|                                                                                                    |                                                                                                    |                                                                                                    |                                                       |
|                                                                                                    |                                                                                                    |                                                                                                    |                                                       |
|                                                                                                    |                                                                                                    |                                                                                                    |                                                       |
|                                                                                                    |                                                                                                    |                                                                                                    |                                                       |
|                                                                                                    |                                                                                                    |                                                                                                    |                                                       |
|                                                                                                    |                                                                                                    |                                                                                                    |                                                       |
|                                                                                                    |                                                                                                    |                                                                                                    |                                                       |
|                                                                                                    |                                                                                                    |                                                                                                    |                                                       |
|                                                                                                    |                                                                                                    |                                                                                                    |                                                       |
|                                                                                                    |                                                                                                    |                                                                                                    |                                                       |
| Tarma of Line Convolute Dellay, Maya Debugay, Diabite Concluie Dellay,                                                                                                    | Caracter © 2016 Fallewakia One                                                                                                    | TRUSTer                                                                                                  |                                                       |
| Terms of Use Copyright Policy Your Privacy Rights Cookle Policy                                                                                                    | Security © 2016 Fellowship One                                                                                                    | Certified Privat                                                                                         |                                                       |
| Terms of Use Copyright Policy Your Privacy Rights Cookle Policy<br>a Edit View History Bookmarks People Window Help                                                                                                    | Security © 2016 Fellowship One                                                                                                    | Contracting France                                                                                       | Michelle                                              |
| Terms of Use Copyright Policy Your Phyley Rights Cookle Policy<br>a Edit View History Bookmarks People Window Help<br>a myo: x 0 Crossroads C x 0 Crossroads C x 2 Sign in, Regi<br>s://ccltfta.infellowship.com/Croup                                                                                                    | Security © 2016 Fellowship One                                                                                                    | C Constraints C x C Crossroads C x C Crossroads C x C Crossroads C x C C Crossroads C x C C Crossroads C | Michelle                                              |
| Terms of Use Copyright Policy Your Privacy Rights Cookle Policy<br>a Edit View History Bookmarks People Window Help<br>a Imyo: x 0 Crossreads C x 0 Crossreads C x 2 Sign in, Regi<br>s://cclftla.infellowship.com/Group<br>Home Groups PNDA GROUP GIVING                                                                                                    | Security © 2016 Fellowship One                                                                                                    | C Contectus Main Sten out                                                                                | Michelle                                              |
| Terms of Use Copyright Policy Your Phyley Rights Cookle Policy<br>B Edit View History Bookmarks People Window Help<br>I myo: X O Cressreads C X O Cressreads C X Bign in, Reginst<br>S://cclftla.infellowship.com/Group<br>HOME GROUPS PRID A GROUP GIVENO                                                                                                    | Security © 2016 Fellowship One                                                                                                    | Contract us Help Sign out                                                                                | ↔<br>Michelle                                         |
| Terms of Use Copyright Policy Your Privacy Rights Cookle Policy<br>E Edit View History Bookmarks People Window Help<br>I myc X O Crossroads C X O Crossroads C X Sign in, Reg<br>s://cclftla.infeliowship.com/Group<br>HOME GROUPS IND A GROUP GIVING<br>Crossroads Church                                                                                                    | Security © 2016 Fellowship One                                                                                                    | Contact us Heep Sign out                                                                                 | ↔<br>Michelle<br>★                                    |
| Terms of Use Copyright Policy Your Privacy Rights Cockle Policy<br>e Edit View History Bookmarks People Window Help<br>s I myc X Crossroads C X Crossroads C X Sign in, Reg<br>s://coffta.infellowship.com/Group<br>HOME GROUPS PND A GROUP GIVING<br>Crossroads Church                                                                                                    | Security © 2016 Fellowship One                                                                                                    | Contact us Help Sign out                                                                                 | x<br>x<br>x<br>x<br>x<br>x<br>x<br>x<br>x<br>x        |
| Terms of Use Copyright Policy Your Privacy Rights Cookle Policy<br>e Edit View History Bookmarks People Window Help<br>s I myc X Crossroads C X Crossroads C X Sign in, Reg<br>s://coffta.infellowship.com/Group<br>HOME GROUPS PRID A GROUP GIVING<br>Crossroads Church<br>Hey there!                                                                                                    | Security © 2016 Fellowship One                                                                                                    | Contact us Help Sign out                                                                                 | Michelle                                              |
| Terms of Use     Copyright Policy     Your Privacy Rights     Cookle Policy       e     Edit     View     History     Bookmarks     People     Window     Help       s     Imyo: X     Crossroads C X     Crossroads C X     Esign in, Regission       s://colfita.infellowship.com/Group     MME     GROUPS     PRD A GROUP     GROUPS       Crossroads     Church     Chock out your groups below.                                                                                                    | Security © 2016 Fellowship One                                                                                                    | Contact us Help Sign out                                                                                 | x Michelle<br>x ↓ ↓ ↓ ↓ ↓ ↓ ↓ ↓ ↓ ↓ ↓ ↓ ↓ ↓ ↓ ↓ ↓ ↓ ↓ |
| Terms of Use Copyright Policy Your Physicy Rights Cookie Policy<br>e Edit View History Bookmarks People Window Help<br>a myc X Crossroads C X Crossroads C X Bign in, Reg<br>s://coffda.infellowship.com/Group<br>MME GROUPS PROAGROUP GRANG<br>Crossroads Church<br>Hey there!<br>Check out your groups below.<br>Your spans of care                                                                                                    | Security © 2016 Fellowship One                                                                                                    | Contact us Help Sign out                                                                                 | x Michelle<br>x ↓ ↓                                   |
| Terms of Use     Copyright Policy     Your Privacy Rights     Cookle Policy       e     Edit     View     History     Bookmarks     People     Window     Help       s     Imyr: X     Crossroads C X     Crossroads C X     Bign in, Reg       s://colffda.infellowship.com/Group     MME     GROUPS     PHDA GROUP     GROWNG       Crossroads     Church     GROWNG     GROWNG                                                                                                    | Security © 2016 Fellowship One                                                                                                    | Contact us Help Sign out                                                                                 | t Michelle<br>x ↓ ↓ ↓ ↓ ↓ ↓ ↓ ↓ ↓ ↓ ↓ ↓ ↓ ↓ ↓ ↓ ↓ ↓ ↓ |
| Terms of Use       Copyright Policy       Your Privacy Rights       Cookle Policy         e       Edit       View       History       Bookmarks       People       Window       Help         s       Imyr: X       Crossroads C X       Crossroads C X       Edit       Bign in, Reg         c://coffda.infellowship.com/Group       MME       GROUPS       PROA GROUP       GROWNG         Crossroads       Charles       PROA GROUP       GROWNG       GROWNG         Hey there!       Chack out your groups below.       Your spans of care         Fall Small Groups 2016 Span       Crossroads       Groups | Security © 2016 Fellowship One<br>the x V ServiceU: Evr. x V V (44 unre<br>Account<br>Account<br>400<br>400<br>400<br>400<br>400<br>400<br>400<br>40                                                                                                    | Contact us Help Sign out                                                                                 | Michelle                                              |
| Terms of Use Copyright Policy Your Privacy Rights Cookle Policy<br>e Edit View History Bookmarks People Window Help<br>s I myc X Crossreads C X Crossreads C X Bign in, Reg<br>rs:/cclftia.infellowship.com/Group<br>MME GROUPS PRIOA GROUP GRANG<br>Crossroads Church<br>Hey there!<br>Check out your groups below.<br>Your spans of care<br>Fall Small Groups 2016 Span                                                                                                    | Security © 2016 Fellowship One                                                                                                    | Contact us Help Sign out                                                                                 | Michelle                                              |
| Terms of Use Copyright Policy Your Privacy Rights Cookle Policy<br>e Edit View History Bookmarks People Window Help<br>s I myc X O Crossroads C X C Crossroads C X Bign in, Reg<br>rs:/cclftla.infellowship.com/Group<br>MOME GROUPS PRIDA GROUP GRANG<br>Crossroads Church<br>Hey there!<br>Check out your groups below.<br>Your spans of care<br>Fall Small Groups 2016 Span<br>Freedom Groups 2016                                                                                                    | Security © 2016 Fellowship One                                                                                                    | Contact us Help Sign out                                                                                 |                                                       |
| Terms of Use Copyright Policy Your Privacy Rights Cookle Policy<br>e Edit View History Bookmarks People Window Help<br>s I myc X Crossroads C X Crossroads C X Bign in, Reg<br>rs:/coffita.infellowship.com/Group<br>MME GROUPS PRIOA GROUP GRANG<br>Crossroads Church<br>Hey there!<br>Check out your groups below.<br>Your spans of care<br>Fall Small Groups 2016 Span<br>Freedom Groups 2016                                                                                                    | Security © 2016 Fellowship One<br>ServiceU: Evr. x () a (44 unr<br>Account<br>Account<br>Accoun | Contact us Heip Sign out                                                                                 |                                                       |
| Terms of Use Copyright Policy Your Privacy Rights Cookle Policy<br>e Edit View History Bookmarks People Window Help<br>s I myc X Crossroads C X Crossroads C X Bign in, Reg<br>rs:/coffita.infellowship.com/Group<br>MOME GROUPS PRIDA GROUP GRANG<br>Crossroads Church<br>Hey there!<br>Check out your groups below.<br>Your spans of care<br>Fall Small Groups 2016 Span<br>Freedom Groups 2016                                                                                                    | Security © 2016 Fellowship One                                                                                                    | Contact us Heip Sign out                                                                                 | i Michelle<br>x ↓<br>x ↓                              |
| Terms of Use Copyright Policy Your Physicy Rights Cookle Policy<br>e Edit View History Bookmarks People Window Help<br>s I myc X Crossroads C X Crossroads C X Bign in, Reg<br>rs:/coffita.infellowship.com/Group<br>MME GROUPS PNDA GROUP GIVING<br>Crossroads Church<br>Hey there!<br>Check out your groups below.<br>Your spans of care<br>Fall Small Groups 2016 Span<br>Freedom Groups 2016                                                                                                    | Security © 2016 Fellowship One<br>1 0 0 0 0 0 0 0 0 0 0 0 0 0 0 0 0 0 0 0                                                                                                    | Contact us Heip Sign out                                                                                 | 1 Michelle                                            |
| Terms of Use Copyright Policy Your Physicy Rights Cookle Policy<br>e Edit View History Bookmarks People Window Help<br>s I myc X Crossroads C X Crossroads C X Bign in, Reg<br>rs:/coffita.infellowship.com/Group<br>MME GROUPS PROAGROUP GIVING<br>Crossroads Church<br>Hey there!<br>Check out your groups below.<br>Your spans of care<br>Fall Small Groups 2016 Span<br>Freedom Groups 2016<br>You belong to                                                                                                    | Security © 2016 Fellowship One                                                                                                    | Contact us Heip Sign out                                                                                 | Michelle                                              |
| Terms of Use     Copyright Policy     Your Physicy Rights     Cookle Policy       e     Edit     View     History     Bookmarks     People     Window     Help       s     Imyr: X     Crossroads C X     Crossroads C X     Bignin, Reg       is://cclftda.infellowship.com/Group     MME     GROUPS     PROA GROUP     GROWNG   Crossroads Church Hey there! Check out your groups below. Your spans of care Fail Small Groups 2016 Span Freedom Groups 2016 You belong to The Bowlers Club                                                                                                    | Security © 2016 Fellowship One                                                                                                    | Contact us Heip Sign out                                                                                 | Michelle                                              |
| Terms of Use Copyright Policy Your Physicy Rights Cookle Policy<br>e Edit View History Bookmarks People Window Help<br>s I myc X O Crossroads C X C Crossroads C X B Signin, Reg<br>rs:/coffita.infellowship.com/Group<br>MOME GROUPS PRO A GROUP GIVING<br>Crossroads Church<br>Hey there!<br>Check out your groups below.<br>Your spans of care<br>Fail Small Groups 2016 Span<br>Freedom Groups 2016<br>You belong to                                                                                                    | Security © 2016 Fellowship One                                                                                                    | Contact us Heip Sign out                                                                                 |                                                       |
| Terms of Use     Copyright Policy     Your Physicy Rights     Cookle Policy       e     Edit     View     History     Bookmarks     People     Window     Help       s     Imyr: X     Crossroads C X     Crossroads C X     Edit     Sign in, Reg       is://cclffta.infellowship.com/Group     MME     GROUPS     PROA GROUP     GRWNG   Crossroads Church Hey there! Check out your groups below. Your spans of care Fail Small Groups 2016 Span Freedom Groups 2016 You belong to The Bowlers Club                                                                                                    | Security © 2016 Fellowship Ore                                                                                                    | Contact us Heip Sign out                                                                                 |                                                       |
| Terms of Use Copyright Policy Your Physicy Rights Cookle Policy<br>e Edit View History Bookmarks People Window Help<br>s I my: X O Crossroads C X O Crossroads C X E Signin, Reg<br>rs:/coffita.infellowship.com/Group<br>HOME anounes PND A GROUP atVNNG<br>Crossroads Church<br>Hey there!<br>Check out your groups below.<br>Your spans of care<br>Fall Small Groups 2016 Span<br>Freedom Groups 2016<br>You belong to                                                                                                    | Security © 2016 Fellowship Ore                                                                                                    | Contact IIS Hep Sign out                                                                                 |                                                       |

InFellowship will prompt them to type their password.

Once they login with their password it will bring them to their Home page in InFellowship and they will see the group they just joined under "You belong to..." If you have any questions, please feel free to call the office or e-mail us!

337-234-4308 ext. 209 misty@mycrossroads.org

THANK YOU for partnering us in leading a Small Group!